Marcelina Nagales April 23 2025

Introduction to the Research **Computing Center** and High Performance Computing

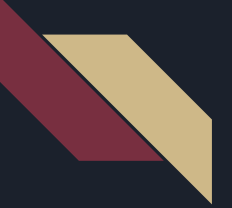

## Agenda

- What is the Research Computing Center
- What is High Performance Computing (HPC)
  - HPC Definitions
- Accessing the HPC
- Support from RCC Team
- Research Computing Center Services and Updates
- More High Performance Computing Resources

Bonus:

• Exercise/Hands-on Section

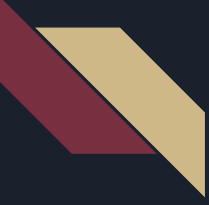

## What is High Performance Computing

"High Performance Computing most generally refers to the practice of aggregating computing power in a way that delivers much higher performance than one could get out of a typical desktop computer or workstation in order to solve large problems in science, engineering, or business"

## Why Use High Performance Computing

### **Specialized Hardware**

- Contains more processors than the average home computer
- Has AMD and Intel Processors
- Can house custom machines (via a research grant) with specialized hardware like special CPUs, DSPs, SSDs, GPUs

### Offload Your Work

- Takes pressure off your regularly used devices
- Scales computational processes not possible on home machines
  - o parallel processes
- Runs repeatable tasks over a long period of time

# What is the FSU Research Computing Center (RCC)

- A unit of the FSU Information Technology Services department
- Originally a division of Scientific Computing back before 2013
- The team that hosts and administers the main supercomputing resource at FSU: the High Performance Computing system (HPC)

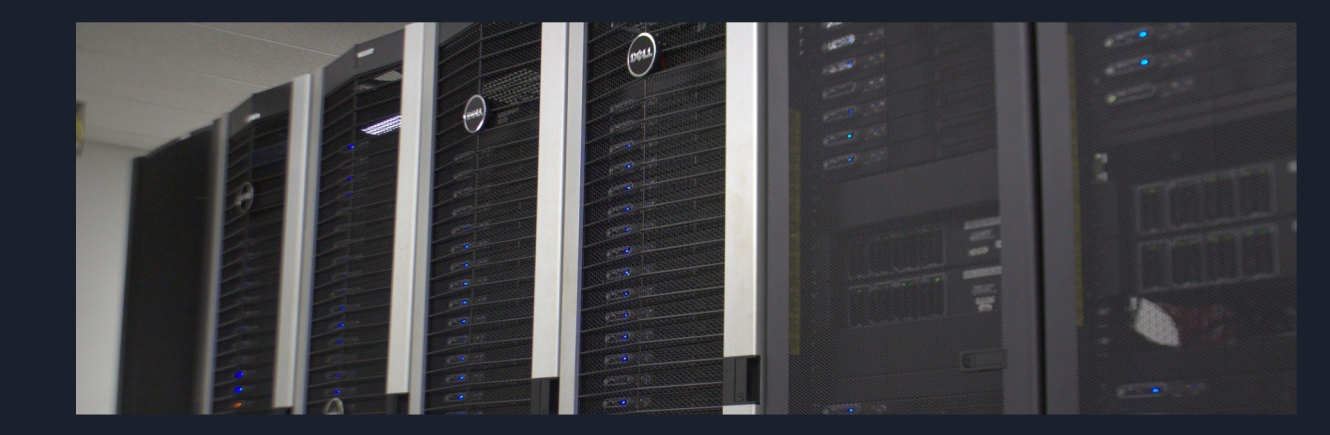

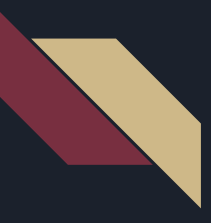

## RCC System Metrics

| <b>649</b>                       | <b>71</b>                                      | <b>20,400</b> | <b>975.168</b>          | 30 million |
|----------------------------------|------------------------------------------------|---------------|-------------------------|------------|
| Nodes                            | GPUs                                           | Processors    | TeraFLOPS               | jobs       |
| Beowulf Cluster<br>AlmaLinux 8.6 | NVIDIA:<br>- GTX 1080 Ti<br>- A4000<br>- A4500 | AMD, Intel    | (Not Including<br>GPUs) | Since 2008 |

- H100

## HPC Definitions

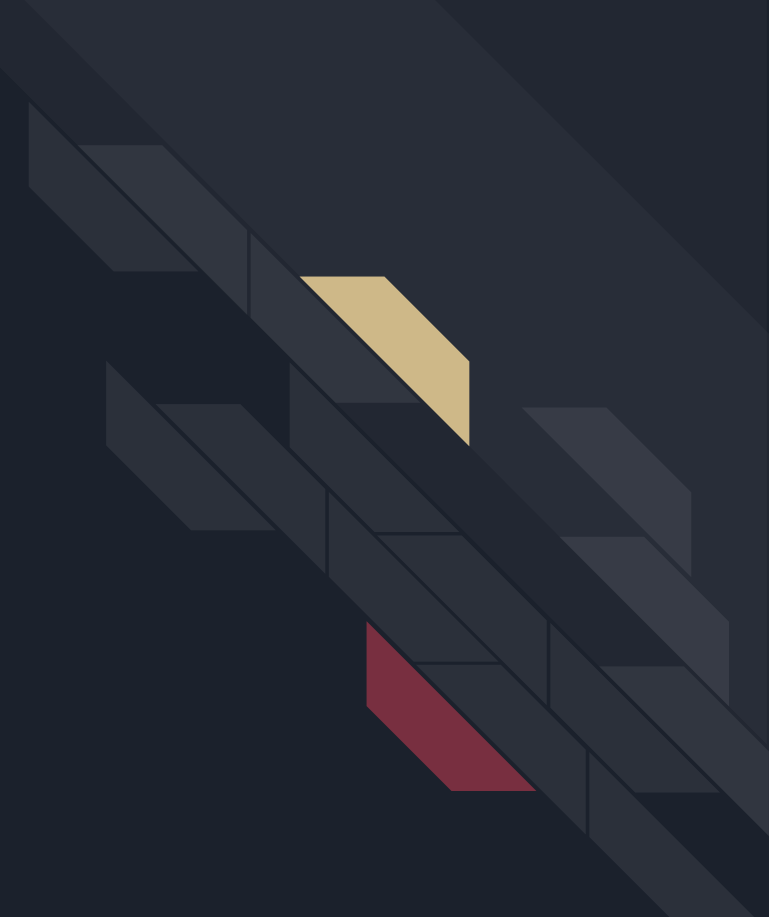

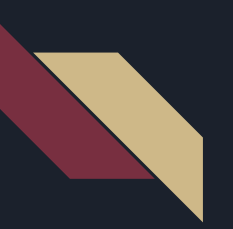

## HPC Job

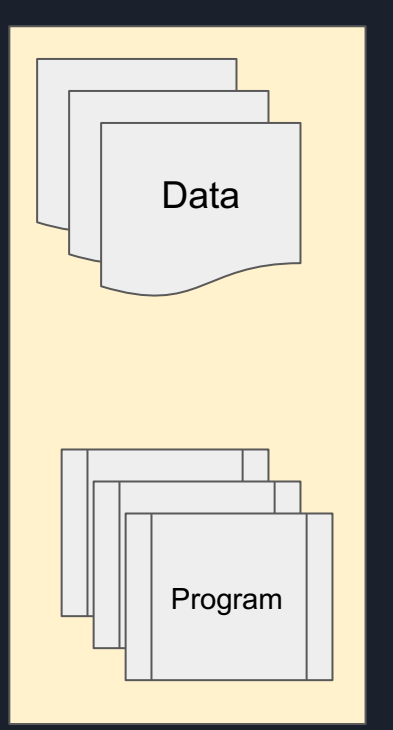

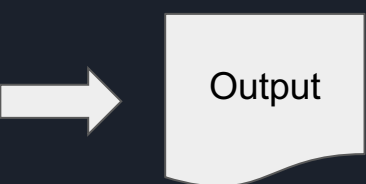

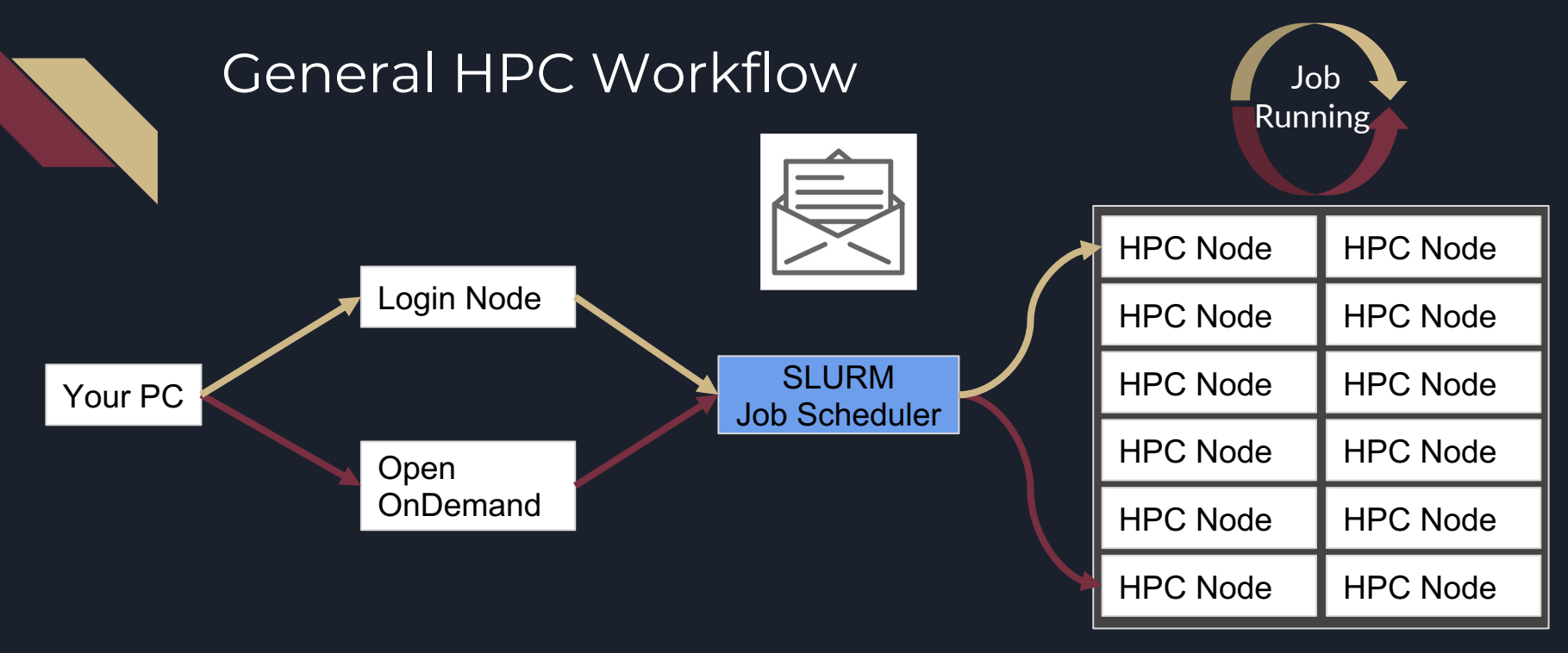

### Data + Program =====> Output

• Output can be downloaded to your PC once program completes

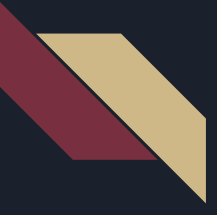

## How HPC Works

FSU's HPC is a shared resource for all FSU researchers

### Job Scheduler: SLURM

- Directs jobs so they can be processed quickly and effectively
- Allocates resources to jobs so the cluster does not freeze up

User Accounts

• Login and Home Directories

Slurm Accounts

- Queues / Partitions
- Collection of nodes that each user has access to

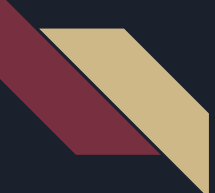

## General Access Slurm Accounts

https://acct.rcc.fsu.edu/manage/hpc\_partitions

| Slurm     | Default    | Max        | Max CPU   | Max       | Max Running |
|-----------|------------|------------|-----------|-----------|-------------|
| Account   | Runtime    | Runtime    | Cores/Job | Jobs/User | Jobs/User   |
| genacc_q  | 14 days    | 14 days    | 400       | 100       | 100         |
| backfill  | 4 hours    | 4 hours    | 512       | 100       | 100         |
| backfill2 | 4 hours    | 4 hours    | 512       | 100       | 100         |
| condor    | 14 days    | 90 days    | 8         | 100       | 100         |
| quicktest | 10 minutes | 10 minutes | 8         | 2         | 1           |
|           |            |            |           |           |             |

# SLURM Job Scheduler: How to Allocate Resources

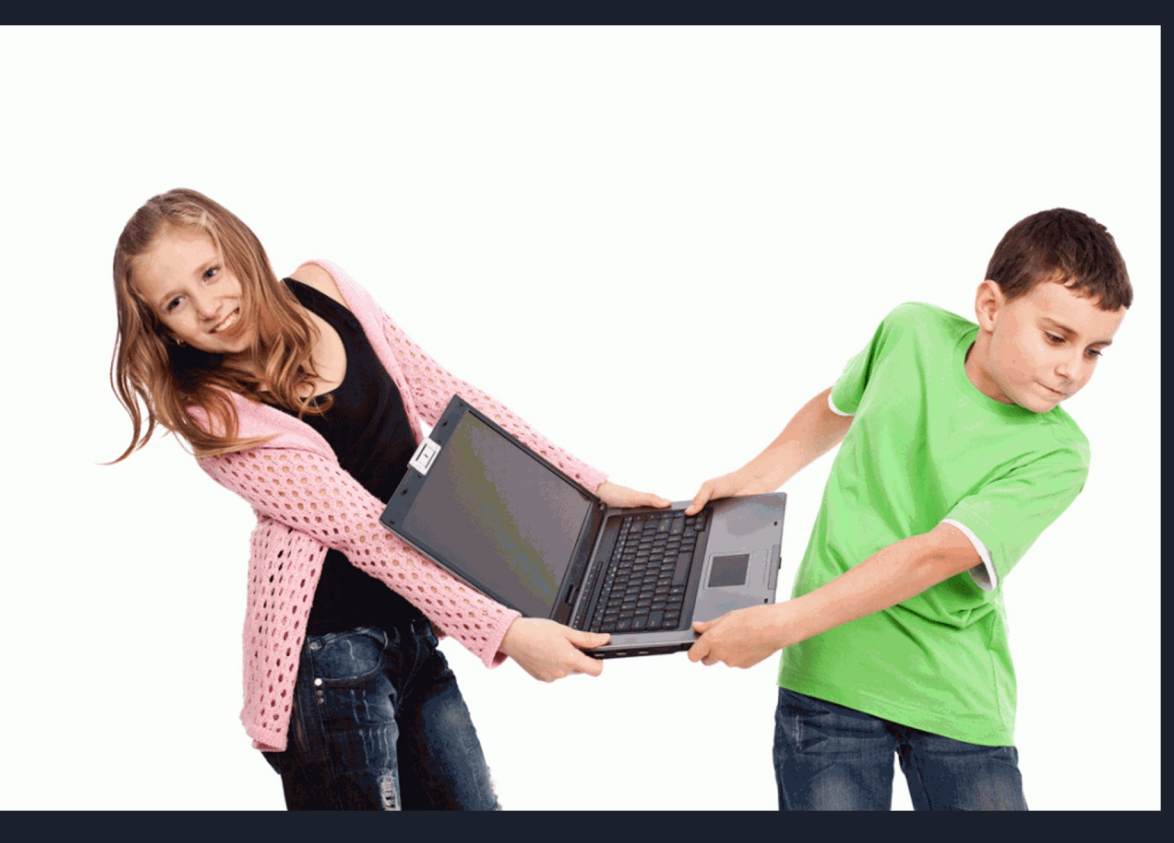

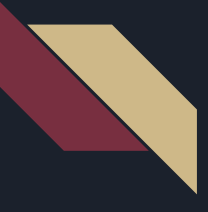

Υ

## Job Scheduler: SLURM

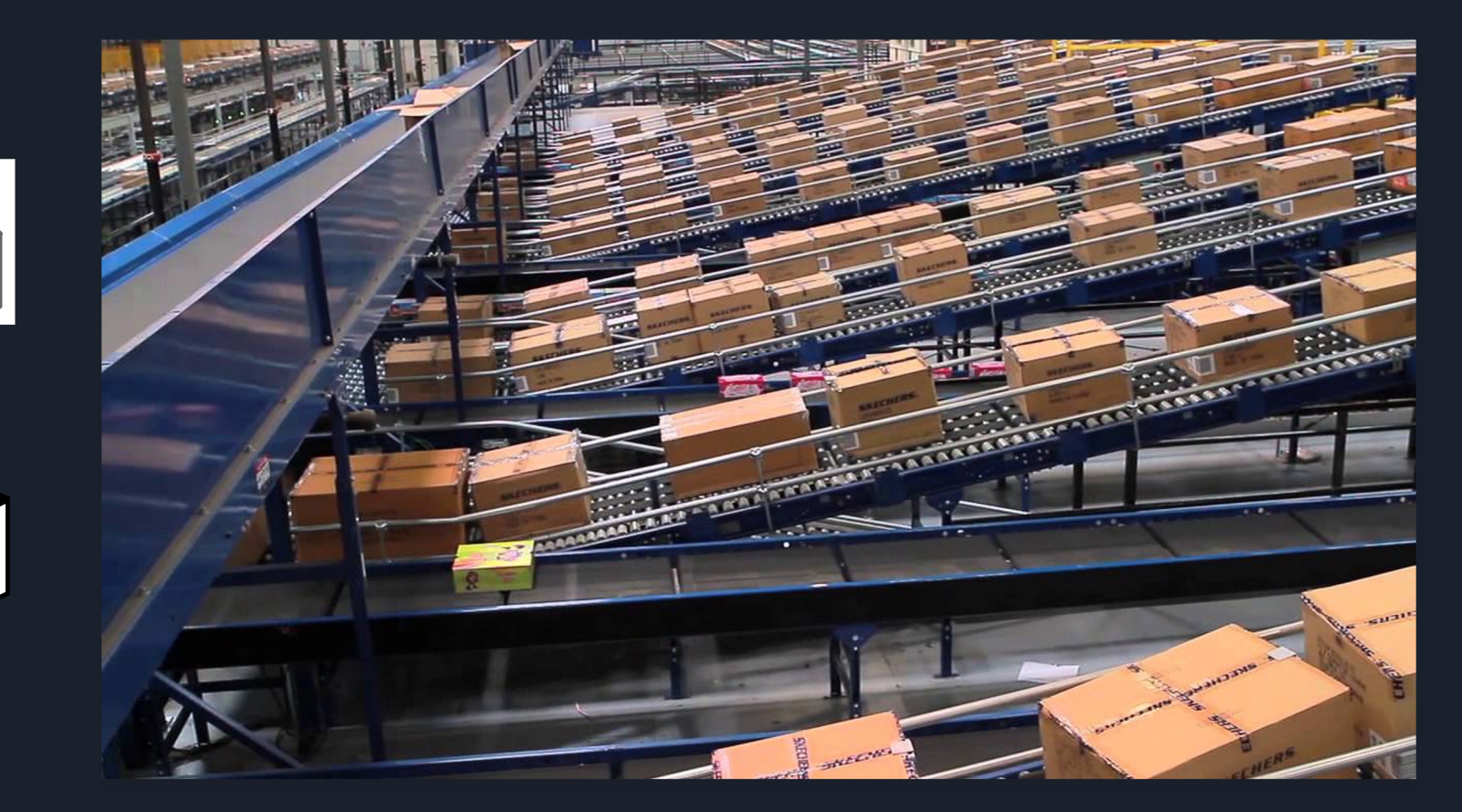

## How to Access the HPC?

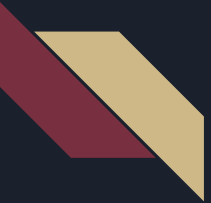

### Ways to Use HPC

Must be on FSU Wifi / ethernet or VPN

### **Command-Line Interface**

• Non-Interactive

[mln13@h22-login-26 -]\$

### **Graphical Interface**

• Interactive

| Warning: Permanently added 'hpc-login                                          | .rcc.fsu.edu,144.174.41.26'          | (ECDSA) to the list of known hosts.                |
|--------------------------------------------------------------------------------|--------------------------------------|----------------------------------------------------|
| Welcome to the RCC                                                             |                                      |                                                    |
|                                                                                |                                      |                                                    |
| NOTICE: The HPC will be offline for<br>Details: https://fla.st/UULW5953        | planned maintenance Dec 3 - `        |                                                    |
| RCC/HPC Documentation can be found he                                          | ere:                                 |                                                    |
| nttps://rcc.isu.edu/docs                                                       |                                      | ha dha dha fha fha fha dha fha fha fha fha fha fha |
| ast login: Mon Sep 18 09:27:42 2023                                            | from 10.146.38.184                   |                                                    |
| ** Disk usage (GPFS) quota report: 11<br>For a disk quota report, run: gpfs_qu | 15.8G used of 150G available<br>nota |                                                    |
| WARNING: Files in the /gpfs/research/                                          | eoas volume will be deleted          | after 90 days                                      |
| [mln13@h22-login-26 ~]\$ ls                                                    |                                      |                                                    |
|                                                                                | FPLO                                 | lifeexpectancycountries.csv                        |
| agisoft-2021-12-20-13-47.lic                                                   | Gau-1727753.inp                      | LK_libError                                        |
| AgisoftMetashape_testing                                                       | Gau-4171429.inp                      | log.lammps                                         |
| agisoft_trial_2022-01-06-16-26.lic                                             | GPU_rawtest                          | LWP                                                |
| bigdft                                                                         | gromacs                              | LWP_xalt_test_temp.py                              |
| bozanicgroup                                                                   | GULP                                 | marcelina                                          |
| calcoencn.txt                                                                  | netto                                | Marcelina-RPM-GPG-KEY                              |
| cb_env_script.env                                                              | neccos                               | meshroom-2021.1.0.det                              |
| citations                                                                      | hetto.c                              | meshroom-2021.1.0.51T                              |
| collicit lines lines i des                                                     | hello world 1 1 w00 04 mm            | millis browser.piz                                 |
| commands rof                                                                   | T16 S1 M1 W Eron LS com              | mycode.R                                           |
| Culles 600 Example'                                                            | input two in                         | n2 pu                                              |
| Deskton                                                                        | ih rcc metashane.log tyt             | namelist input                                     |
| device0uery cu                                                                 | koji renos                           | nltk data                                          |
| fastStruct                                                                     | lamms                                | numpy-1.22.3+mk1-cn310-cn310-win32.wh1             |
| fost 7                                                                         | 1 diama                              | nuchan                                             |

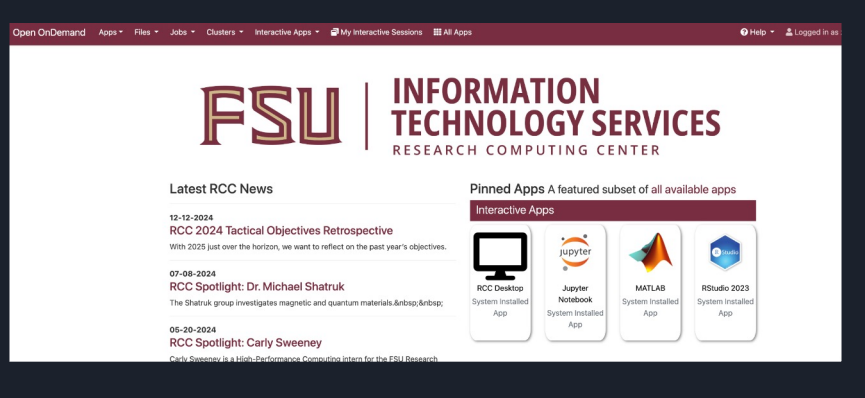

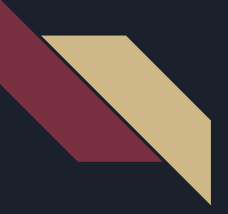

## Command Line Interface

- Connect using SSH (Secure Shell)
  - Linux Terminal
  - o Mac Terminal
  - o Windows PowerShell
  - o PuTTY
  - Cygwin Emulator
  - MobaXTerm Emulator
- RCC uses Linux on all of our compute nodes and login nodes
  - RCC offers an Introduction to Linux Workshop

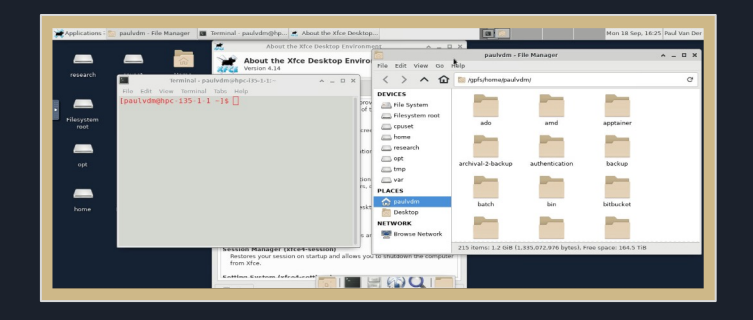

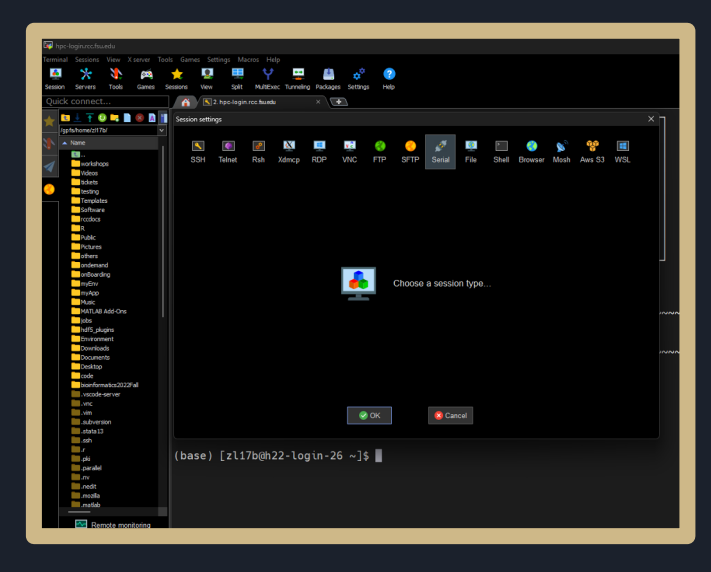

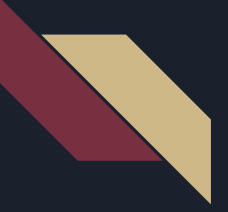

## Graphical Interface: Open Ondemand

### • GUI Applications

- RCC Desktop
- o MATLAB
- o STATA
- o Vislt
- o Spyder
- Servers
  - o Jupyter Notebooks
  - RStudio Server

https://rcc.fsu.edu/docs/oo d

### **Digital Humanities**

- Agisoft Metashape
- Meshroom

### Visualizations

- OpenRefine
- Paraview
- PyMol
- VMD
- xmgrace

## Submitting Jobs to the HPC System

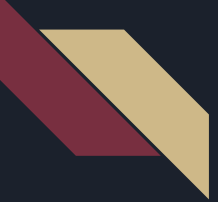

## Submitting Jobs to the HPC System

### **Resource Allocation:**

- Open OnDemand
  - Lay of the Land
  - File Manager
  - o Job Parameters
- Command Line
  - Sbatch Script Parameters

Required parameters - like postage or recipient address

Optional parameters - like the return address ^^ some have default values

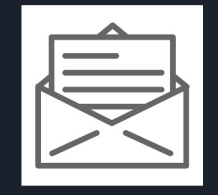

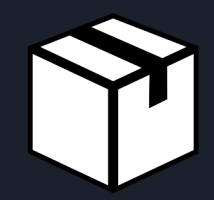

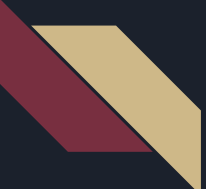

## Open OnDemand Interactive Jobs

|          | OPEN OnDemand                                                                                                    |                                                                                                  |  |  |  |  |
|----------|----------------------------------------------------------------------------------------------------|--------------------------------------------------------------------------------------------------|--|--|--|--|
|          |                                                                                                    |                                                                                                  |  |  |  |  |
|          |                                                                                                    | :S                                                                                               |  |  |  |  |
|          | Log in with your HPC username and pas                                                                                                    | ssword.                                                                                          |  |  |  |  |
|          | Username                                                                                                    |                                                                                                  |  |  |  |  |
|          | Password                                                                                                    |                                                                                                  |  |  |  |  |
|          |                                                                                                    |                                                                                                  |  |  |  |  |
|          | Log in to Open OnDemand                                                                                                    |                                                                                                  |  |  |  |  |
| DnDemand | Apps * Files * Jobs * Clusters * Interactive Appe * 🖨 My Interactive Sessions 🎬 All A                                                                                                    | kaps - Φ Develop * Φ Help * ≜Logged in as sat10c. Θ• Log Out                                     |  |  |  |  |
|          |                                                                                                    |                                                                                                  |  |  |  |  |
|          |                                                                                                    | JRMATION                                                                                         |  |  |  |  |
|          |                                                                                                    | CH COMPUTING CENTER                                                                              |  |  |  |  |
|          | Latest RCC News                                                                                                    | Pinned Apps A featured subset of all available apps                                              |  |  |  |  |
|          | 07-08-2024<br>RCC Spotlight: Dr. Michael Shatruk                                                                                                    | Interactive Apps                                                                                 |  |  |  |  |
|          | Office and quantum materials.      Office and quantum materials.      Office and |                                                                                                  |  |  |  |  |
|          | Carly Sweeney is a High-Performance Computing intern for the FSU Research<br>Computing Center.                                                                                                    | Nove unsmoop voyver INDERCOOR MAN LVB November 2015<br>System Installed System Installed App App |  |  |  |  |

### Login Page

- Click the Link: <u>ood.rcc.fsu.edu</u>
- Login Credentials: Your RCC Account details

### Landing Page

- Apps
- File Browser
- Active Jobs
- HPC Cluster Shell Access
- My Interactive Sessions

## Open OnDemand File Manager

|                                     | Open              | I OnDe            | emand                     | Apps 🕶   | Files -             | Jobs `            | - Clu           | IS                        |                        |
|-------------------------------------|-------------------|-------------------|---------------------------|----------|---------------------|-------------------|-----------------|---------------------------|------------------------|
|                                     |                   |                   |                           |          | 😭 Hom               | e Direct          | ory             |                           |                        |
| Open OnDemand Apps + Files + Jobs + | Clusters - Intera | active Apps 🝷 🖻   | My Interactive Sessions   | III Apps |                     |                   |                 | • 😯 Help 👻 💄 Logged in as | sat10c 🕞 Log Out       |
|                                     |                   |                   |                           | (        | >_ Open in Terminal | efresh + New File | New Directory   | 🛓 Upload 🛃 Download 📳 Cop | py/Move Delete         |
| Home Directory                      | •                 | / gpfs / home / s | at10c / 🛛 🖉 Change direct | bry      |                     |                   |                 |                           | Copy path              |
|                                     |                   |                   |                           |          |                     | _ S               | ihow Owner/Mode | Show Dotfiles Filter:     | rows - 0 rows selected |
|                                     |                   | Туре              | + Name                    |          | <u>≜</u>            | Si                | ze              | Modified at               |                        |
|                                     |                   | •                 | 00-sat10c_staffdir        |          |                     | · ·               |                 | 5/17/2024 2:48:20 PM      |                        |
|                                     |                   | -                 | ado                       |          |                     | · ·               |                 | 6/18/2024 12:49:48 PM     |                        |
|                                     |                   | •                 | cryosparc_test            |          |                     | · ·               |                 | 8/6/2024 3:55:47 PM       |                        |
|                                     |                   | •                 | cryosparc_tutorial        |          |                     | · ·               |                 | 6/24/2024 1:19:02 PM      |                        |
|                                     |                   | •                 | Desktop                   |          |                     | · ·               |                 | 5/22/2024 11:05:40 AM     |                        |
|                                     |                   | •                 | Dissertation              |          |                     | · ·               |                 | 11/4/2022 9:11:29 AM      |                        |
|                                     |                   | •                 | Documents                 |          |                     | · ·               |                 | 8/9/2024 12:43:24 PM      |                        |
|                                     |                   | •                 | Downloads                 |          |                     | · ·               |                 | 6/11/2024 6:32:18 PM      |                        |
|                                     |                   | •                 | jupyterenv                |          |                     | · ·               |                 | 8/23/2024 12:47:00 PM     |                        |
|                                     |                   |                   |                           |          |                     | _                 |                 |                           |                        |

- Browse files on the HPC
- View files
- Edit files
- Delete and move files
- Upload small files (code or small datasets < 10 GB)</li>
- Download small files (code or small datasets < 10 GB)</li>
- Data Transfer Docs

#### SLURM Account

#### genacc\_q

### Also called Queue or Partition

#### Number of hours

### 1

Maximum amount of time that your job needs to run. Check your max runtime of your slurm account

### Amount of memory requested

### 16G

Include the byte measurement unit (e.g. 2G, 10G, etc). This is the total amount of memory per node

#### Number of nodes

### 1

Usually this will be one, but if you know that your job supports distributed computing, specify the number here.

### Number of cores

### 16

This is the total amount of cores allocated to this job

### GPUs 0

### **SLURM Account**

- The set of computers you want to use
- If you leave this blank, it will default to the genacc\_q SLURM Account.

#### SLURM Account

#### genacc\_q

#### Also called Queue or Partition

#### Number of hours

### 1

Maximum amount of time that your job needs to run. Check your max runtime of your slurm account

### Amount of memory requested

### 16G

Include the byte measurement unit (e.g. 2G, 10G, etc). This is the total amount of memory per node

#### Number of nodes

### 1

Usually this will be one, but if you know that your job supports distributed computing, specify the number here.

### Number of cores

### 16

This is the total amount of cores allocated to this job

### GPUs 0

### Number of Hours

- Maximum amount of time you expect to need for your work
- <u>Maximum runtime</u> for each Slurm Account

#### SLURM Account

#### genacc\_q

### Also called Queue or Partition

#### Number of hours

### 1

Maximum amount of time that your job needs to run. Check your max runtime of your slurm account

#### Amount of memory requested

### 16G

Include the byte measurement unit (e.g. 2G, 10G, etc). This is the total amount of memory per node

#### Number of nodes

### 1

Usually this will be one, but if you know that your job supports distributed computing, specify the number here.

### Number of cores

#### 16

This is the total amount of cores allocated to this job

### GPUs 0

### Amount of Memory Requested

• The <u>total amount of</u> <u>memory</u> you expect to need per node for your job

#### SLURM Account

#### genacc\_q

### Also called Queue or Partition

#### Number of hours

### 1

Maximum amount of time that your job needs to run. Check your max runtime of your slurm account

#### Amount of memory requested

### 16G

Include the byte measurement unit (e.g. 2G, 10G, etc). This is the total amount of memory per node

#### Number of nodes

### 1

Usually this will be one, but if you know that your job supports distributed computing, specify the number here.

### Number of cores

#### 16

This is the total amount of cores allocated to this job

#### GPUs

### Number of Nodes

The number of individual computer machines you want to use.
 Not all OOD apps will have this option available

0

#### SLURM Account

#### genacc\_q

Also called Queue or Partition

#### Number of hours

#### 1

Maximum amount of time that your job needs to run. Check your max runtime of your slurm account

#### Amount of memory requested

#### 16G

Include the byte measurement unit (e.g. 2G, 10G, etc). This is the total amount of memory per node

#### Number of nodes

#### 1

Usually this will be one, but if you know that your job supports distributed computing, specify the number here.

#### Number of cores

#### 16

This is the total amount of cores allocated to this job

### GPUs

### Number of Cores

- The total number of cores you want to use for your job
- Maximum cores for each Slurm Account

### SLURM Account

genacc\_q

Also called Queue or Partition

#### Number of hours

Maximum amount of time that your job needs to run. Check your max runtime of your slurm account

#### Amount of memory requested

### 16G

Include the byte measurement unit (e.g. 2G, 10G, etc). This is the total amount of memory per node

#### Number of nodes

#### 1

Usually this will be one, but if you know that your job supports distributed computing, specify the number here.

#### Number of cores

#### 16

This is the total amount of cores allocated to this job

### GPUs

0

### Resource Allocation (OOD)

### **GPUs**

- The number of GPU cards you want igodolto use for your job
- can leave at 0 if none needed

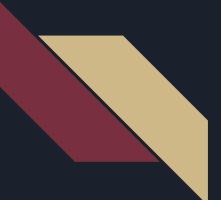

## Command-Line Batch Jobs -Translating the Job Script

#!/bin/bash #SBATCH -J "MyJob" #SBATCH -A backfill2 #SBATCH -t 4:00:00 #SBATCH --mem=16G #SBATCH -n 16 #SBATCH -N 1 #SBATCH --gres=gpu:1

module load gnu openmpi
srun example.x

- Reference to "MyJob"
- backfill2 SLURM Account
- 4 hours max runtime
- 16 GB of memory per node
- 16 cores
- 16 cores on 1 physical computer node (don't spread the cores over multiple nodes)
- 1 GPU card of any type
- Need the OpenMPI built with the default GNU compilers
- Run my code called example.x

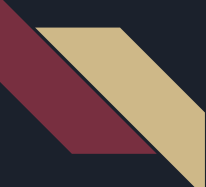

## How to submit a job? CLI

[paul@rumba ~]\$

## Support from RCC Team

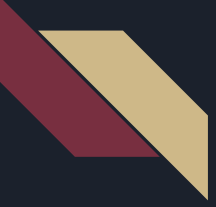

## Register For an Account

### **Faculty Requirements**

• FSU ID and password

### **Student Requirements**

- FSU ID and password
- Faculty Sponsor

### Guest (non-FSU)

- Guest FSU ID
- Faculty Sponsor

| I                                | FSU RESEARCH COMPUT<br>INFORMATION TECHNOLOGY SE                    | TING CENTER                                                                                         |  |  |  |  |  |
|----------------------------------|---------------------------------------------------------------------|----------------------------------------------------------------------------------------------------|--|--|--|--|--|
|                                  | HOME MANAGE - 🖌                                                     | >                                                                                                   |  |  |  |  |  |
| Manage                           |                                                                     |                                                                                                    |  |  |  |  |  |
| Account                          | FSUID Login                                                         | Don't have an FSUID?                                                                                |  |  |  |  |  |
| Groups                           | You can sign-up or login using your                                 | You need to have an FSUID in order to sign-up for a RCC account. Fortunately, getting a guest FSUID |  |  |  |  |  |
| HPC Partitions                   | FSUID.                                                              |                                                                                                    |  |  |  |  |  |
|                                  | FSUID                                                               | requires only a few steps.                                                                          |  |  |  |  |  |
| If you notice any issues or have |                                                                     | Signup as Guest →                                                                                   |  |  |  |  |  |
| suggestions, please let us know. | FSUID Password                                                      |                                                                                                    |  |  |  |  |  |
|                                  | (this is the same account you use to login to Canvas or my.fsu.edu) |                                                                                                    |  |  |  |  |  |
|                                  | Login Reset system account password.                                |                                                                                                    |  |  |  |  |  |

### www.rcc.fsu.edu/manage

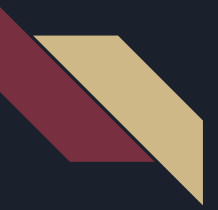

## Infrastructure

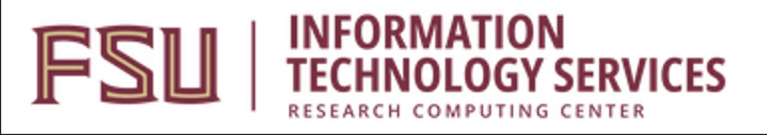

### **Physical Location**

- Cluster held in the Sliger Data Center in Innovation Park.
- Tours available!

### **Standard RCC accounts**

- 1 Home directory per user
- 150GB of Parallel Storage
- Temporary Scratch Space (Space Limit is variable)
- Access to the General Access Queues
- Accessible via Open On Demand and CLI

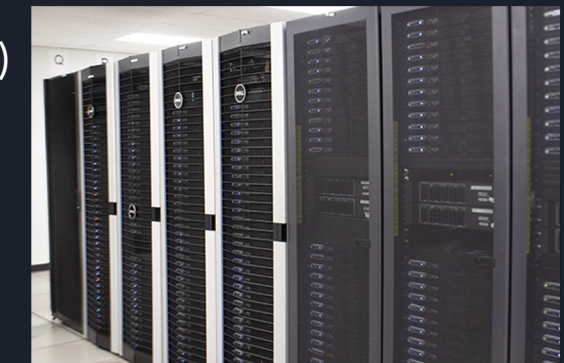

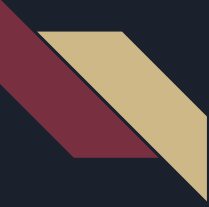

## Infrastructure

Email <u>support@rcc.fsu.edu</u> for more information

### **Additional Paid Features for RCC Accounts**

- Access to highly scalable Parallel and Archival storage systems
- Priority access to dedicated computing resources in your own queue
- Custom and specialized hardware and infrastructure (as available)
- docs.rcc.fr OPEN IDemand

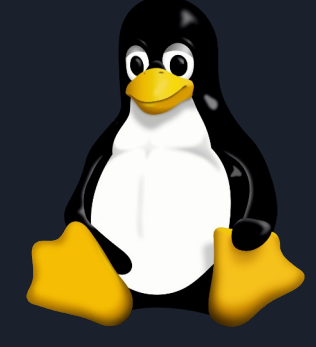

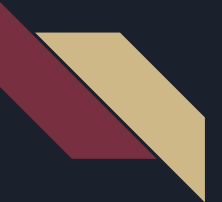

## Support Services

### Basic Software Support

### Email <u>support@rcc.fsu.edu</u> with any HPC questions or concerns

- Basic Software installation, configuration, and maintenance
- Technical support for installed applications and software
- Workflow process support and improvement assistance
- Assistance with HPC commands and utilities

### Additional Paid Support (more Information)

- Software Development Consulting
- Complex or Highly Customized Software Installations
- In-depth HPC and software focused consulting for research projects

### https://rcc.fsu.edu/software

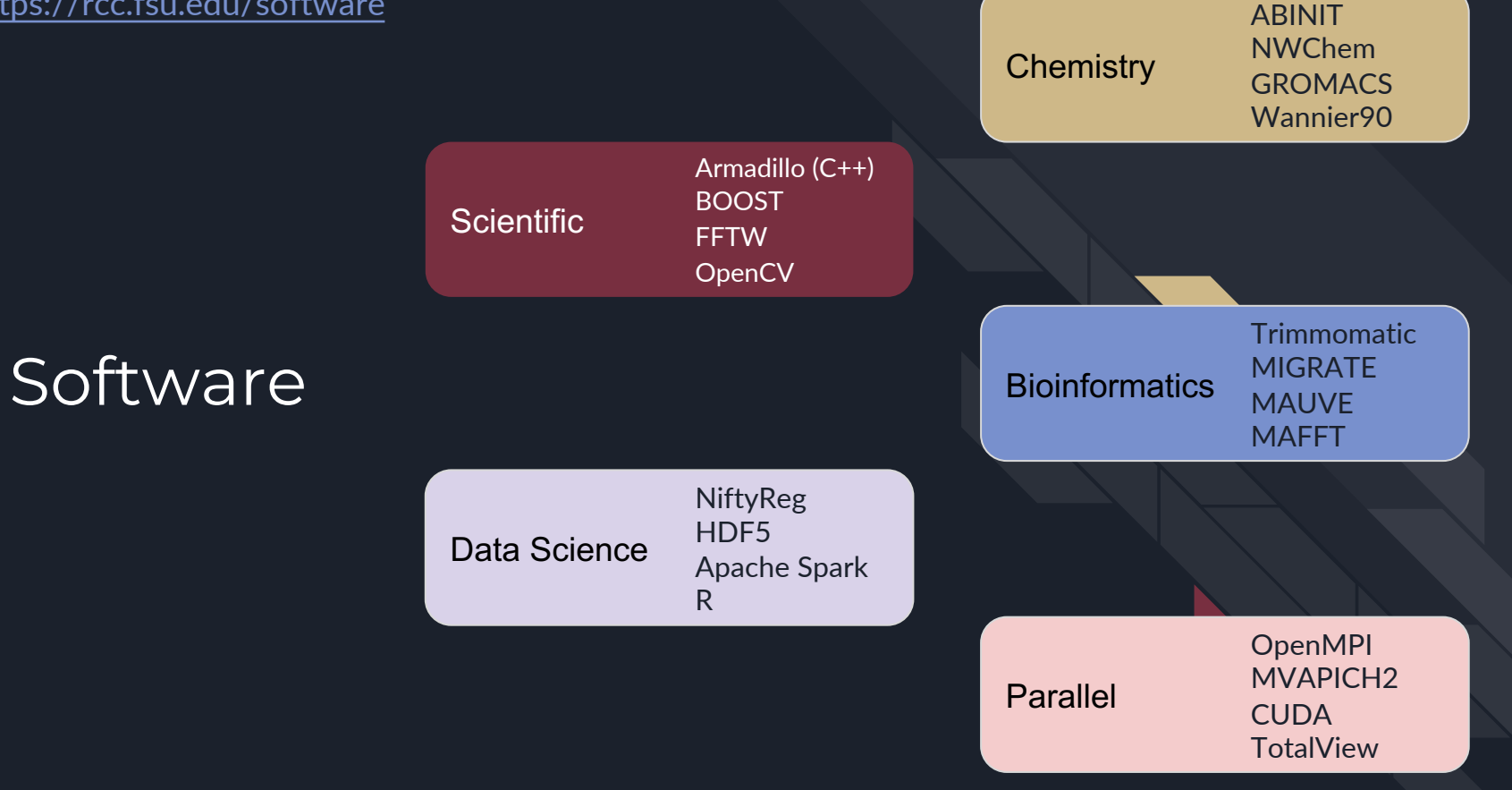

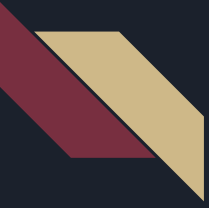

### **RCC Service Metrics**

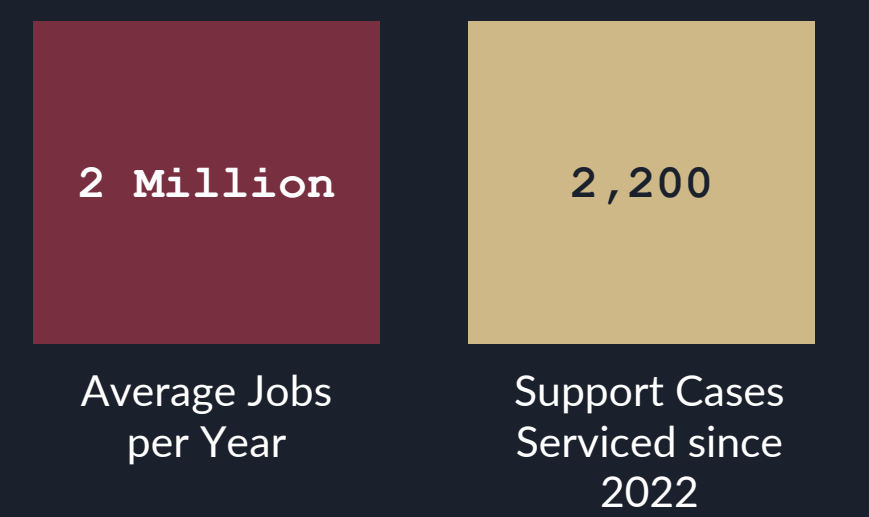

Research Computing Center Services and Updates

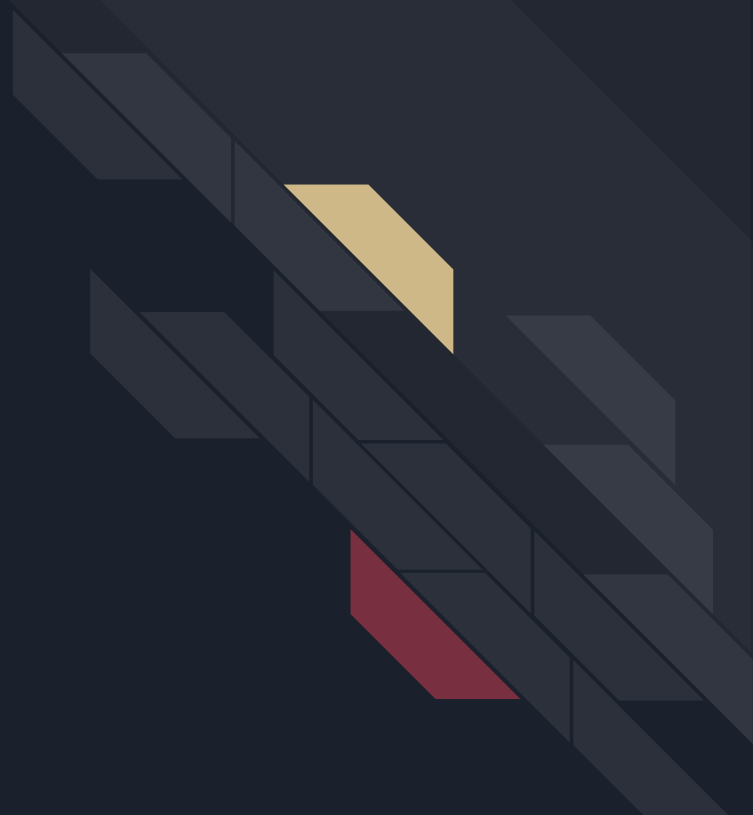

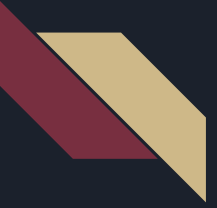

## RCC Services and Updates

Hardware Innovation

- Water cooled servers, third chiller
- CEPH archival storage

Interdisciplinary Data Humanities Initiative (IDHI)

- Since Fall 2022
- Support for researchers in the Humanities, Social Sciences, and Arts Health Research Initiatives
  - REDCap
  - Lunch, Learn, and Collaborate (Summer)

More High Performance Computing Resources

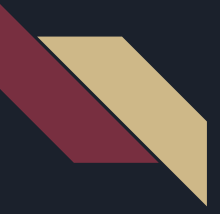

## Workshops

### <u>Spring 2025</u>

- Introduction to HPC
- Python Bootcamp
- Intermediate Python
- Intermediate SQL

In Class workshops and classroom accounts available upon request

### Other Past Workshops

- Introduction to Linux
- Introduction to SQL
- Introduction to Digital Humanities
- Parallel Matlab

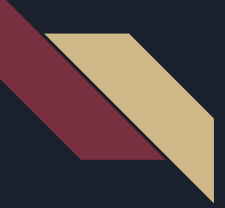

## Software Team Services

Email us at <a href="mailto:support@rcc.fsu.edu">support@rcc.fsu.edu</a> for any questions or concerns

- Regular Office Hours 9AM 5PM Monday through Friday
  - We work a hybrid schedule and are available by Zoom or email
  - O Dirac Science Library 151
- <u>HPC Drivers Ed</u> Introductory HPC materials
- <u>docs.rcc.fsu.edu</u> RCC Official Documentation
- BYU's Job Scheduling Video Job Scheduling Animation

## Questions?

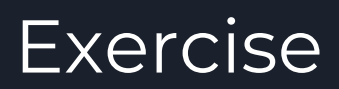

### Exercise A:

- 1. Navigate to <u>https://ondemand.rcc.fsu.edu</u>
- 2. Log in with your RCC Credentials
- 3. Navigate to the MATLAB Interactive App
- 4. Set up a MATLAB Job with the following resources:
  - a. 4 Hours
  - b. Using the workshop SLURM Account
  - c. 4 Cores
  - d. 16 GB of Memory
  - e. No GPUs
  - f. MATLAB 2022b Version
  - g. Leave everything else default
- 5. Launch the job
- 6. Open the MATLAB window in OOD and look around a bit!

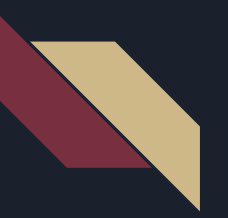

1. Open OOD in a Browser https://ood.rcc.fsu.edu

### 2. Log in with Your RCC Credentials

| oœ ⊃nDemand                                 |
|---------------------------------------------|
|                                             |
|                                             |
| FSU INFORMATION<br>TECHNOLOGY SERVICES      |
| Log in with your HPC username and password. |
| Username                                    |
|                                             |
| Password                                    |
|                                             |
| Log in to Open OpDemand                     |
| tog into open onderhand                     |

| FSU               | INFORMATION<br>TECHNOLOGY SERVICES<br>RESEARCH COMPUTING CENTER |  |
|-------------------|-----------------------------------------------------------------|--|
| Log in with your  | HPC username and password.                                      |  |
| Username          |                                                                 |  |
| *****             |                                                                 |  |
| Password          |                                                                 |  |
| •••••             | •                                                               |  |
| Log in to Open Or | Demand                                                          |  |
| Log in to open of |                                                                 |  |

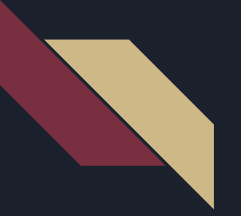

# 3. Navigate to theMATLAB InteractiveApp

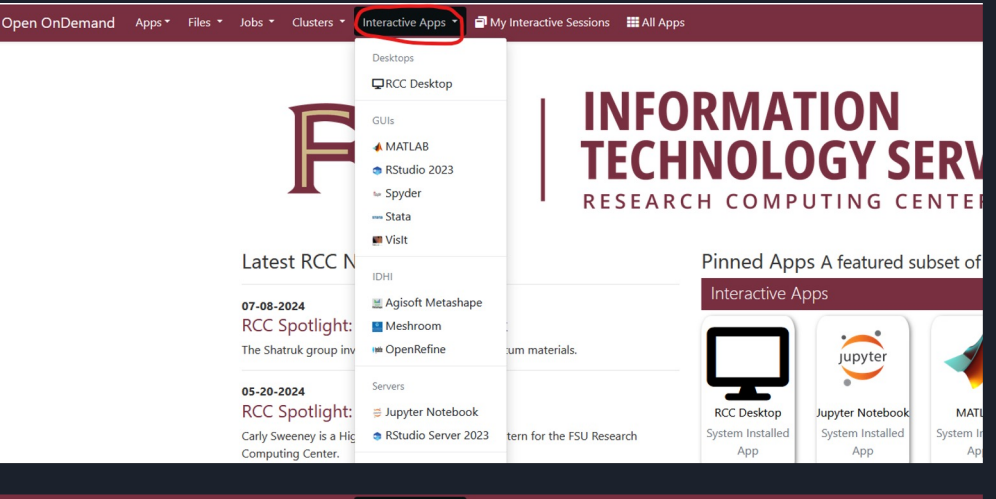

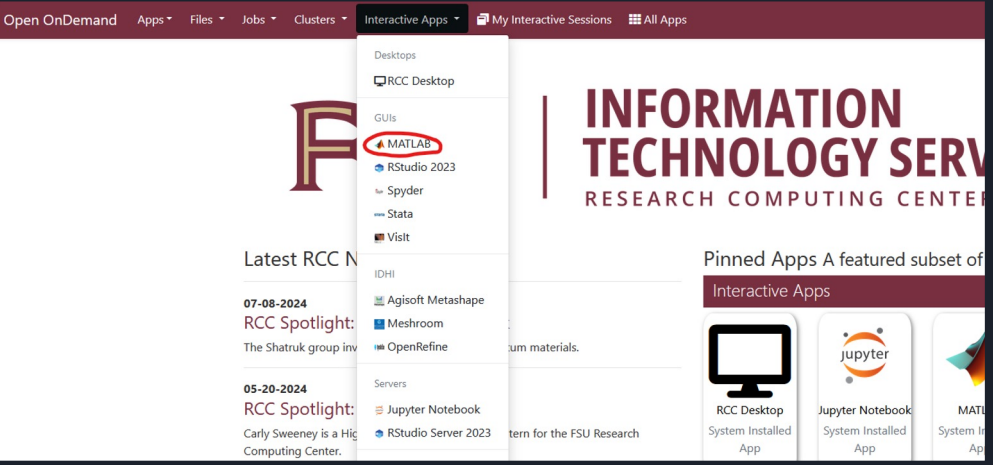

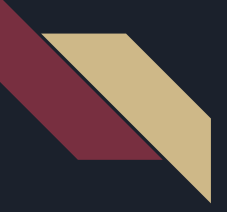

# 4. Set up a MATLAB Job with the following resources:

- 4 Hours
- Using the **workshop** SLURM Account
- 4 Cores
- 16 GB of Memory
- No GPUs
- MATLAB 2022b Version
- Leave everything else default

### MATLAB version: f464f49 This app will launch a MATLAB GUI on the HPC. You will be able to interact with the MATLAB GUI through a VNC session. SLURM Account workshop Also called Oueue or Partition Number of hours 4 Maximum amount of time that your job needs to run. Check your max runtime of your slurm account Amount of Memory 16G Include the byte measurement unit (e.g. 2G, 10G, etc). This is the total amount of memory per node Number of cores \$ 4 This is the total amount of cores allocated to this job. You are limited to 1 node. GPUS 0 0 Increase this number above 0 if you need GPUs. Maximum is 4. Note that most GPU nodes only have 2 GPUs so you may get an error on some SLURM accounts/partitions if you select above 2. WARNING! Requesting GPUs can dramatically increase the wait time for your job to start. MATLAB version 2022b Select the version of MATLAB you would like to use Extra module (optional) GNU 8.3.1

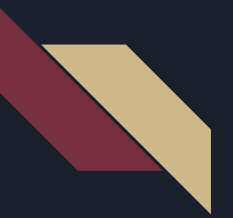

### 5. Launch the job

 Click the blue Launch button at the bottom of the Open OnDemand job setup screen.

| MATLAB version                                                                                        |                    |                         |        |  |  |
|----------------------------------------------------------------------------------------------------|--------------------|-------------------------|--------|--|--|
| 2022b                                                                                                 | 2022b ~            |                         |        |  |  |
| Select the version of MATLAB you wo                                                                   | uld like to use    |                         |        |  |  |
| Extra module (optional)                                                                               |                    |                         |        |  |  |
| GNU 8.3.1                                                                                             |                    |                         | $\sim$ |  |  |
| Select an extra module version only if you have add-ons or MEX files that require a specific compiler |                    |                         |        |  |  |
| $\Box$ I would like to receive an email wh                                                            | nen the session st | arts                    |        |  |  |
| Resolution                                                                                            |                    |                         |        |  |  |
| width 1152 p                                                                                          | bx height          | 720                     | рх     |  |  |
| Reset Resolution                                                                                      |                    |                         |        |  |  |
|                                                                                                    | Launch             |                         |        |  |  |
| * The MATLAB session data for this a directory.                                                       | session can be ac  | cessed under the data ı | root   |  |  |

### 6. Open the MATLAB window

- A Queuing Screen
- The job will appear in BLUE while it waits for resources
- When the job is ready, the box will turn green
- Click the blue "Launch MATLAB" button

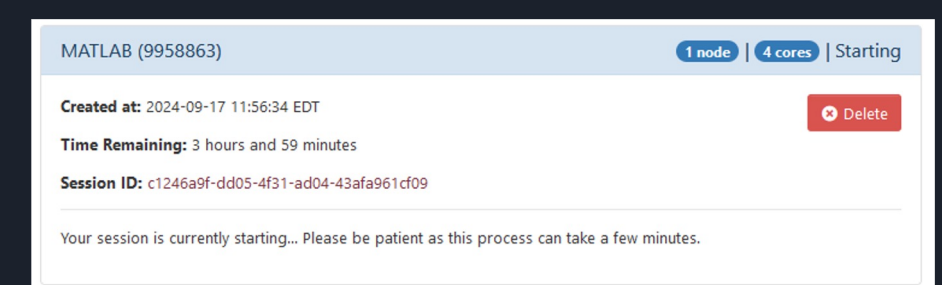

| MATLAB (9958861)                                                                  |                     | 1 node   4 cores   Running  |
|-----------------------------------------------------------------------------------|---------------------|-----------------------------|
| Host: >_kpc-i35-2-1.local<br>Created at: 2024-09-17 11:53:29 EDT                  |                     | C Delete                    |
| Time Remaining: 3 hours and 58 minutes<br>Session ID: 609bad0b-a849-4cc1-9fe0-b6c | 3580e49d3           |                             |
| noVNC Connection Native Instruction                                               | s                   |                             |
| Compression                                                                       | Image Quality       |                             |
| 0 (low) to 9 (high)                                                               | 0 (low) to 9 (high) |                             |
| Launch MATLAB                                                                     |                     | View Only (Share-able Link) |

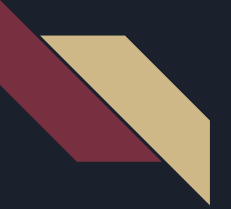

### 7. Click the "Launch MATLAB" button

• It may take 2-3 minutes for MATLAB to fully launch

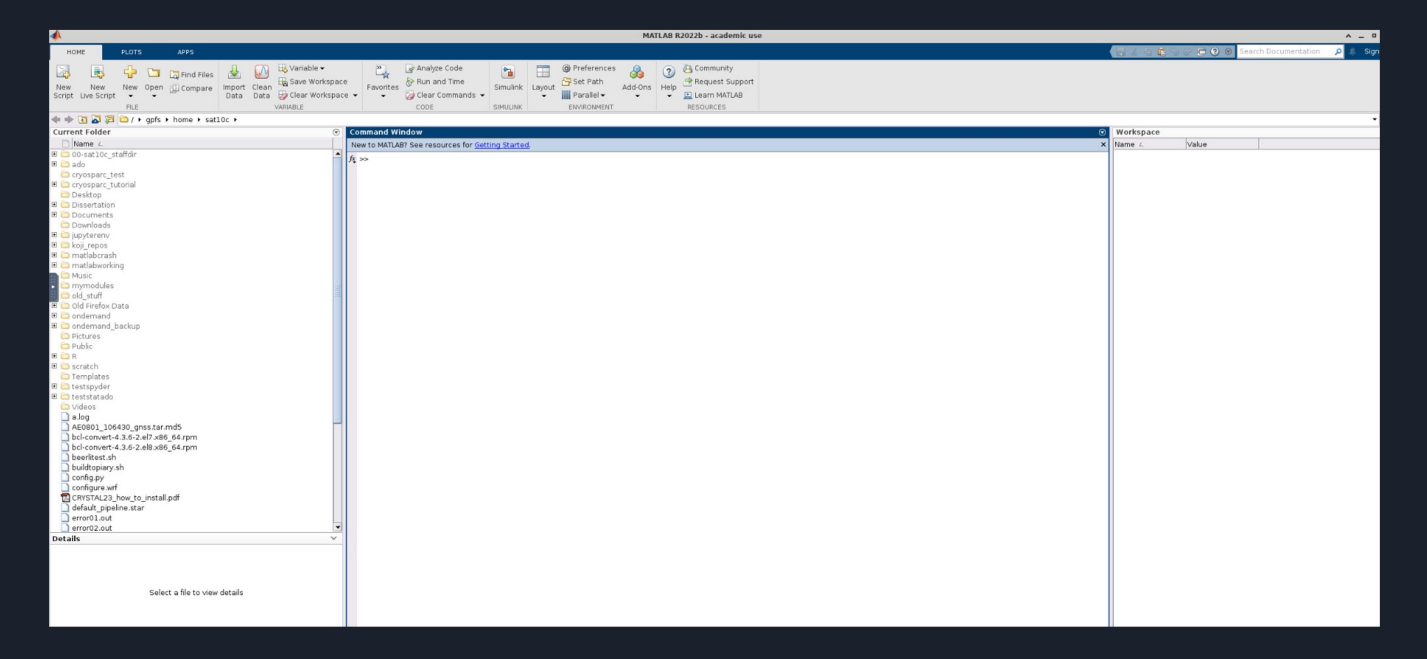

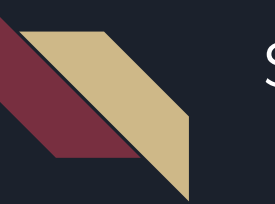

8. Close the session:

- Close the tab your Open OnDemand session
- You will be back to the "My Interactive Sessions" tab
- Click the "Delete" button to end the job

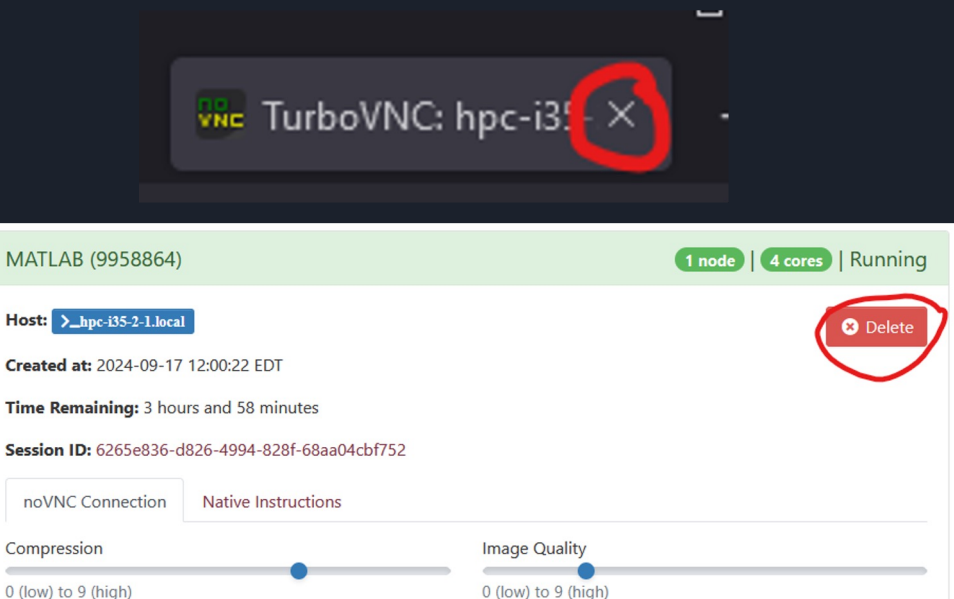

View Only (Share-able Link)

Launch MATLAB

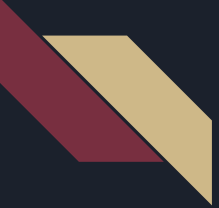

## Exercise B: MPI Trapezoid Example Program

- 1. Open a terminal
- 2. Log in to your HPC Account
- 3. Prepare the code
  - Copy the code to your current working directory

cp /gpfs/research/software/examples/trap.c .

• (Note: If you are in-person, this will already be in your home directory)

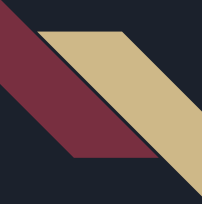

## Exercise: MPI Trapezoid Example Program

4. Compile the code with the MPI Compiler

```
module load gnu openmpi
mpicc trap.c -o example.x -lm
```

5. Write a short script which will submit this job and save the script in a file called **testjob.sh**:

- Slurm Account: workshop
- Time: 2 hours
- Cores: 16

## Exercise: MPI Trapezoid Example Program

(Note: If you are in-person, this will already be in your home directory)

```
#!/bin/bash
#SBATCH -J "testjob"
#SBATCH -A workshop
#SBATCH -t 2:00:00
#SBATCH -n 16
```

module load gnu openmpi
srun example.x

### Sample Script:

- We don't need to specify memory since the defaults will be sufficient for us
- We don't need to specify nodes. Since this code uses MPI, it can run across multiple nodes. SLURM is free to allocate as many nodes as it needs
- We don't need any GPUs for this job, so we can leave out the -gres=gpu line

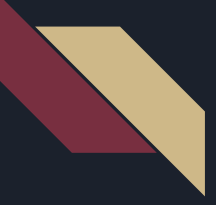

## Exercise: MPI Trapezoid Example Program

6. Submit the job

sbatch testjob.sh

7. Outputs to screen a job ID number (number will change each job)

Submitted batch job 123456

### 8. Get output file

- When the job is complete, a new file will be present called **Slurm**-**123456.out**
- The results from your job will be in there